2) Double-click the picture, while holding down the "Option" key on the keyboard. This will bring up the "Link picture to folder" dialog box.

3) Enter the name of the folder you want the button to be linked to, into the dialog box field, and click "OK".

Later if you double-click the picture object (without pressing the "Option" key). DynRisk will open the corresponding folder.

Note that since the folders are identified by name in this process, this works only if all your folders (or at least the ones you want to link to buttons) have unique names.

Note also that if you lock the view containing the button picture, by using the "Lock objects" command in the "Special" menu, it is sufficient to click the picture once to open the linked folder. This way the picture acts as a "real" button.